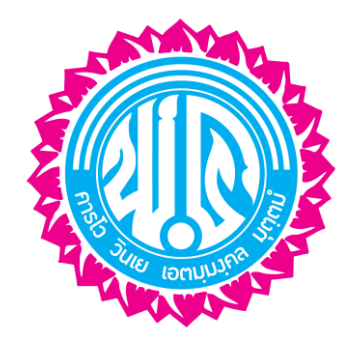

# คู่มือการลงทะเบียน วิชาสาระเพิ่มเติม

# สำหรับนักเรียนระดับชั้น ม.4 และ ม.6

## โธงเรียนพะเยาพิทยาคม ภาคเรียนที่ 2 ปีกาธศึกษา 2561

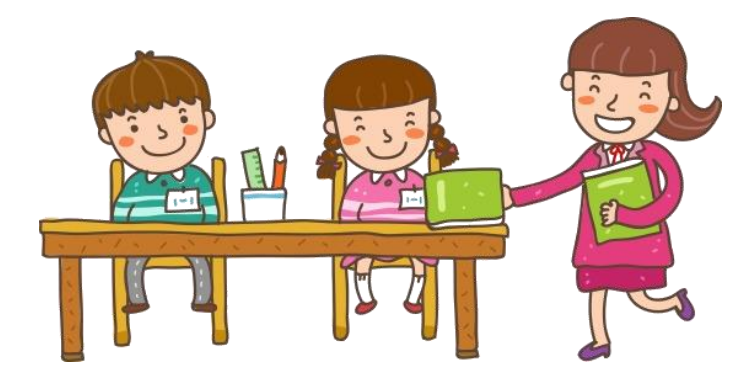

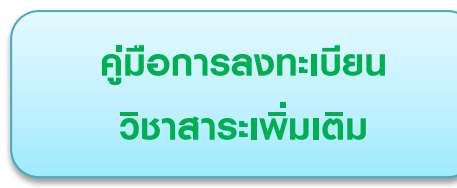

1. ให้นักเรียนเข้าเว็บไซต์ www.vichakanppk.info จากนั้นคลิกเลือกเมนู นักเรียน/ผู้ปกครอง

| 🎓 รอบรั้วโรงเรียน          | ประกาศ            |                 |                  |                    | ผู้อำนวยการโรงเรียน    |  |  |
|----------------------------|-------------------|-----------------|------------------|--------------------|------------------------|--|--|
| 윢 หน้าหลัก                 | รับสมัคร/สอบราคา/ | ส่าหรับนักเรียน | ส่ำหรับคร/บคลากร | กลุ่มงาน/กลุ่มสาระ |                        |  |  |
| 🌐 ปฏิทินกิจกรรม            | ทั่วไป            |                 |                  |                    | 3                      |  |  |
| 🕭 ประกาศ 🔹 🕨               |                   |                 |                  |                    | 66 ( ) ) )             |  |  |
| 🕫 ข่าวประชาสัมพันธ์ 🔹 🕨    |                   |                 |                  |                    |                        |  |  |
| 🗣 ข้อมูลทั่วไป 🕨 🕨         |                   |                 |                  |                    | น เอพเอษฐ สมนุกธ       |  |  |
| 🎍 กลุ่มสาระการเรียนรู้ 🔋 🕨 |                   |                 |                  |                    | ผู้อานวยการไรงเรียน    |  |  |
| 🍷 ผลงานและความสำเร็จ 🔹 🕨   |                   |                 |                  |                    | เกียวกับโรงเรียน       |  |  |
|                            | คลิกเ             | ลือกแบบ         |                  |                    | ประวัติโรงเรียน        |  |  |
| ลารลนเทคบุคลากร            |                   |                 |                  |                    | คณะมูบรทาร<br>กลุ่มงาน |  |  |
|                            |                   |                 |                  |                    | บุคลากร                |  |  |
| 🛯 🛌 🧉 นักเรียน/ผู้ปกครอง   |                   |                 |                  |                    | ที่ตั้งโรงเรียน        |  |  |
|                            |                   |                 |                  |                    | ดิตต่อเรา              |  |  |
| ว่อวา (อ. ปอลับเห็นอ์      |                   |                 | .15              |                    |                        |  |  |

2. นักเรียนจะพบกับหน้าเว็บไซต์ที่ให้นักเรียนทำการกรอก ข้อมูลดังภาพ

| LOGIN                 | 1.รหัสประจำตัวนักเรียน                                                                                                    |
|-----------------------|----------------------------------------------------------------------------------------------------|
| LOGIN                 |                                                                                                    |
| ชื่อผู้ใช้ (UserName) | ระบบสอสสมบดสส้อเคลิ่มเห็นโออสองของ บ้อเลียน                                                                                                    |
|                       | ระบบสารสนเทศสาหรอมู่บาครองและนการยน                                                                                                    |
|                       | คำแนะน้ำขั้นตอนการเข้าใช้ระบบ<br>1. ช่องชื่อเป็น (Used)เพลา ให้เกรดเวลาประกัดขัดนัดและ มีกัด                                                      |
| SMARTU (Password)     | <ol> <li>ปองอยังเล (Sectionic) เพิ่มของเพิ่มของเพิ่มและอย่อ 9 ฟิสิก</li> <li>ของอร์ส์ผ่าน (Password) ให้กรอกเลขประจำตัวประชาชน 13 พลัก</li> </ol> |
|                       | 3. Aanųu login                                                                                                    |
|                       | *กรณีเข้าไปได้/ให้เฉพาะรับชีว่า และกำกับข้อข้อนักเรียน <u>ทั้ง 2</u> ช่อง แล้วไปแก้ไขเลขประจำตัวประชาชนให้ดูกต้องก่อน จึงจะใช้งานอื่นได้          |
| LOGIN                 | 2.รหัสประจำตัวประชาชน                                                                                                    |
|                       | มัยแม่ดีกษาปีพ.ล<br>                                                                                                    |
|                       | 3.คā∩ Login                                                                                                    |

3. เมื่อนักเรียนทำการ Login แล้ว จะพบกับหน้าต่างดังภาพ ให้นักเรียนทำการ<mark>คลิกเลือกวิชาเลือกเสร</mark>ี

| ระบบสารสนเ<br>สำหรับนักเรียน | ทศ<br>และผู้ปกครอง     |            |               |               |  |
|------------------------------|------------------------|------------|---------------|---------------|--|
|                              | 🛢 🛎 DASHBOARD (แพจเมนุ | มูหลัก)    |               |               |  |
|                              |                        | Q          |               | $\heartsuit$  |  |
| ♠ / ⊠                        | ข้อมูลส่วนตัว          | ผลการเรียน | กิจกรรมชุมนุม | วิชาเลือกเสรี |  |
| 📅 ปีการศึกษาปัจจุบัน 2/2561  |                        |            |               |               |  |
| ชั้น ม.6/6 เลขที่ 23         |                        |            |               |               |  |
| รหัสประจำตัว 26915           |                        |            |               |               |  |
| สถานะ ศึกษาอยู่              |                        |            |               | คลิกเลือก     |  |

4. จากนั้นนักเรียนจะพบกับเมนู 2 เมนู คือ

| C            |           | 1                | วิชาเลีย<br>2                   | อกเสรี                         |        |                            | ให้ตระ<br>กาคเริ | วจสอบว่<br>รียนที่ 2/ | ์าเป็น<br>2561 |
|--------------|-----------|------------------|---------------------------------|--------------------------------|--------|----------------------------|------------------|-----------------------|----------------|
| <b>^</b>     |           | รายวิ<br>รายชื่อ | ชาเลือกเส<br>ววิชาเล <b>ื</b> อ | รี ลงทะเบียน<br>กเสรี          |        |                            | (                | เลือกปีการศึกษา 2/25  | 561 <b>v</b>   |
| ชื้น ม.675   | 4.1       |                  | จเลือกเสรี<br>รหัส              | 4.2                            | สบชั้น | ครูผู้สอน                  | จำนวนที่รับ      | จำนวนที่ลงทะเบียน     | คงเหลือ        |
| รหัสประจำตัว | 26915     | 1                | 330288                          | งานประดษฐทวเป<br>ขึ้งสายในส    | 1.0    | นางรดนาทรณ ทยุ เยยุฤทธ     | 21               | 0                     | 21             |
| สถานะ        | ศึกษาอยู่ | 3                | v30293                          | พืชสมุนไพร                     | u.6    | นางเสาวลักษณ์ พันธ์พัฒนกุล | 21               | 0                     | 21             |
|              |           | 4                | ช33249                          | ภาษาและวัฒนธรรมรัสเซีย         | ม.6    | นางสาวณหทัย เขาเห็น        | 21               | 0                     | 21             |
|              |           | 5                | vi30219                         | ศิลปะการอ่านวรรณกรรมสร้างสรรค์ | ม.6    | นางสาวจุฑามาศ กรงจักร์     | 21               | 0                     | 21             |
|              |           | 6                | vi30220                         | ประมวลความรู้ภาษาไทย           | ม.6    | ນາຍປຈີທູທູາ ນຸທູນັທູທູາ    | 21               | 0                     | 21             |
|              |           | 7                | v130220                         | ประมวลดวามรู้ภาษาไทย           | ม.6    | นางปทิตตา อนันต์กรณ์       | 21               | 0                     | 21             |
|              |           | 8                | ป33255                          | ภาษาสเปนในชีวิตประจำวัน        | ม.6    | นางสาวพิมพ์ชนก จุลละนันทน์ | 21               | 0                     | 21             |
|              |           | 9                | ศ30292                          | การออกแบบเชิงศิลปกรรม          | ม.6    | นายวรรณะ โพธิ์ชะอุ่ม       | 21               | 0                     | 21             |

#### **4.1 รายวิชาเลือกเสรี** เป็นเมนูแสดงรายละเอียดว่ามีวิชาเลือกเสรีที่เปิดให้ลงทะเบียนได้

| ſ                         |              | รายอิ   | ร วชาเละ<br>ร<br>วิชาเลือกเส | รี ลงทะเบียน                   |           |                            |             |                      |         |
|---------------------------|--------------|---------|------------------------------|--------------------------------|-----------|----------------------------|-------------|----------------------|---------|
| <b>†</b> 🖉                | $\bowtie$    | รายชื่อ | จวิชาเลือ                    | กเสรี                          |           |                            |             | เลือกปีการศึกษา 2/25 | 561 •   |
| <b>ร้</b> ๆ ปีการศึกษาปัจ | จุบัน 1/2561 | ค้นหารื | วิชาเลือกเส                  | Q.                             |           |                            |             |                      |         |
|                           |              | #       | รหัส                         | ชื่อรายวิชา                    | ระดับชั้น | ครูผู้สอน                  | จำนวนที่รับ | จำนวนที่ลงทะเบียน    | คงเหลือ |
| 8U J.6/6                  | laun 23      | 1       | v30288                       | งานประดิษฐ์ทั่วไป              | ม.6       | นางรัตนาภรณ์ ภิญโญฤทธิ์    | 21          | 0                    | 21      |
| รหัสประจำตัว              | 26915        | 2       | v30293                       | พืชสมุนไพร                     | ม.6       | นางไพจิตร ใจค่า            | 21          | 0                    | 21      |
| สถานะ                     | ศึกษาอยู่    | 3       | ه30293                       | พืชสมุนไพร                     | ม.6       | นางเสาวลักษณ์ พันธ์พัฒนกุล | 21          | 0                    | 21      |
|                           |              | 4       | ช33249                       | ภาษาและวัฒนธรรมรัสเซีย         | ม.6       | นางสาวณหทัย เขาเหิน        | 21          | 0                    | 21      |
|                           |              | 5       | พ30219                       | ศิลปะการอ่านวรรณกรรมสร้างสรรค์ | ม.6       | นางสาวจุฑามาศ กรงจักร์     | 21          | 0                    | 21      |
|                           |              | 6       | ท30220                       | ประมวลความรู้ภาษาไทย           | ม.6       | นายปริญญา บุญบัญญา         | 21          | 0                    | 21      |
|                           |              | 7       | พ30220                       | ประมวลความรู้ภาษาไทย           | ม.6       | นางปทิดดา อนันต์กรณ์       | 21          | 0                    | 21      |
|                           |              | 8       | ป33255                       | ภาษาสเปนในชีวิตประจำวัน        | ม.6       | นางสาวพิมพ์ชนก จุลละนันทน์ | 21          | 0                    | 21      |
|                           |              | _       |                              |                                |           |                            |             |                      |         |

### **4.2 ลงทะเบียน** เป็นเมนูที่ให้นักเรียนทำการเลือกลงทะเบียน

| ſ              |               | <ul> <li>รายวิชาเลือกเสรี</li> <li>ลงทะเบียน</li> </ul>                                                          |                        |   |
|----------------|---------------|----------------------------------------------------------------------------------------------------|------------------------|---|
| <b>†</b> 🖉     |               | ลงทะเบียนวิชาเลือกเสรี                                                                                           | เลือกปีการศึกษา 2/2561 | • |
| 🔭 ปีการศึกษาปั | จจุบัน 1/2561 | # นักเรียนองทะเบียนวิชาเลือกเสรี · ยังไม่มี                                                                      |                        |   |
| ชื้น ม.6/6     | เลขที่ 23     |                                                                                                    |                        |   |
| รหัสประจำตัว   | 26915         | and the second second second second second second second second second second second second second second second |                        |   |
| สถานะ          | ศึกษาอยู่     | รชา: เลอกรชาทดองการลงทะเบชน •                                                                                    |                        |   |
|                |               | สงทะเบียนรายวิชา * ลงทะเบียนได้เฉพาะวิชาที่เรียนได้ทุกระดับขั้น และวิชาตามระดับขั้นของนักเรียนเท่านั้น           |                        |   |
|                |               |                                                                                                    |                        | l |

5. ให้นักเรียนทำการคลิกเลือกรายวิชาที่นักเรียนต้องการ แล้วทำการคลิกเลือก ลงทะเบียนรายวิชา

| C            |               | 🔃 🕏 วิช่าเลือกเสรี<br>😫 🎔<br>รายวิช่าเลือกเสรี ลงทะเบียน |                                                                                                    |                          |
|--------------|---------------|----------------------------------------------------------|----------------------------------------------------------------------------------------------------|--------------------------|
| <b>†</b> /   | $\bowtie$     | ลงทะเบียนวิชาเลือกเสรี                                   |                                                                                                    | เลือกปีการศึกษา 2/2561 🔻 |
| ปีการศึกษาปั | จจุบัน 1/2561 |                                                          | 👪 นักเรียนองทะเบียนวิชาเอือกเสรี                                                                                                    | · ยังไม่มี               |
| ชั้น ม.6/6   | เลขที่ 23     |                                                          |                                                                                                    |                          |
| รหัสประจำตัว | 26915         |                                                          |                                                                                                    |                          |
| สถานะ        | ศึกษาอยู่     | : riec                                                   | ເລລາວາສາາທລວກາຮລານແບບນ<br>ເລື້ອກວັສາາທິລວກາຮລານແບບນ<br>ເລື້ອກວັສາາທິລວກາຮລານແບບນ<br>ເວລີບ283 - ຄຽ ຈັທນາກາຍເລີ້ ເຖິງເຊິ່ງຊາງສ໌ (ບີ້ວ່ານລົກ 21 ຄu)<br>ເວລີບ293 - ຄຽ ເຈົ້າແລ້ວ ເຊິ່ງແລ້ວ 21 ຄu)<br>ເວລີບ293 - ຄຽ ເຈົ້າເລີ້ ເບລານີ້ ເບລານີ້ ເວລີ້ 21 ຄu)<br>ເວລີບ293 - ຄຽ ເຊານກັບ ເບລານັ້ນ (ເວັ້ານລົກ 21 ຄu)<br>ເວລີບ292 - ຄຽ ເຊັ່ງກີແລະ ເຊັ່ງແລ້ວ 21 ຄu)<br>ເວລີບ292 - ຄຽ ເຊັ່ງກີແລະ ເຊັ່ງແລ້ວ 21 ຄu)<br>ເວລີບ292 - ຄຽ ເຊັ່ງກີແລະ ເຊັ່ງແລ້ວ 21 ຄu)<br>ເວລີບ292 - ຄຽ ເຊັ່ງແລະ ເຊັ່ງແລ້ວ 21 ຄu)<br>ເວລີບ292 - ຄຽ ເຊັ່ງແລະ ເຊັ່ງແລະ ເຊັ່ງແລ້ວ 21 ຄu)<br>ເວລີບ292 - ຄຽ ເຊັ່ງກາຍຄົນ (ເວີ້ານລົກ 21 ຄu)<br>ເວລີບ292 - ຄຽ ເຊັ່ງກາຍຄົນ (ເວັ້ານລົກ 21 ຄu)<br>ເວລີບ292 - ຄຽ ເຊັ່ງແລ້ວ (ເວລີ້ນລີກ 21 ຄu)<br>ເວລີບ292 - ຄຽ ເຊັ່ງແລະ ເຊັ່ງແລ້ວ 21 ຄu)<br>ເວລີບ292 - ຄຽ ເຊັ່ງແລ້ວ (ເວລີ້ນລີກ 21 ຄu)<br>ເວລີບ292 - ຄຽ ເຊັ່ງແລ້ງແລະ ຄູ ເຊັ່ງແລ້ວ 21 ຄu) | รียนเท่านั้น             |

 6. จากนั้นระบบจะทำการแจ้งให้ทราบว่านักเรียนได้เลือกลงทะเบียนเรียบร้อยแล้ว หากนักเรียนต้องการ เปลี่ยนรายวิชาที่ทำการเลือก ให้คลิกเลือกรายวิชาใหม่ และทำการคลิกเมนูเปลี่ยนรายวิชา ก็เป็นอันเสร็จสิ้น การลงทะเบียนเลือกรายวิชาสาระเพิ่มเติมของนักเรียน

|                   |                        | 🗮 🛎 วิชาเลือกเสรี                                                                     |
|-------------------|------------------------|---------------------------------------------------------------------------------------|
|                   |                        | <ul> <li>รายวิชาเลือกเสรี ลงทะเบียน</li> </ul>                                        |
| <b>†</b> <i>P</i> |                        | ลงทะเบียนวิชาเลือกเสรี<br>เดือกปีการศึกษา 2/2561 <b>ง</b>                             |
| 🔁 ปีการศึกษาป้    | <b>ว</b> จจุบัน 1/2561 | นักเรียนลงทะเบียนวิชาเลือกเสรี เสร็จเรียบร้อยแล้ว                                     |
| ชื้น ม.6/6        | เลขที่ 23              |                                                                                       |
| รหัสประจำตัว      | 26915                  | 🗰 นักเรียนลงทะเบียนวิชาเลือกเสรี : ท30220                                             |
| สถานะ             | ศึกษาอยู่              | ครูพู้สอน : นายปริญญา บุญปัญญา                                                        |
|                   |                        |                                                                                       |
|                   |                        | วิชา : เลือกวิชาที่ต้องการลงทะเบียน 🔻                                                 |
|                   |                        | 速 เปลี่ยนรายวิชา                                                                      |
|                   |                        | * ลงทะเบียนได้เฉพาะวิชาที่เรียนได้ทุกระดับชั้น และวิชาตามระดับชั้นของนักเรียนเท่านั้น |